|                                               | Royal Society of Biology                                                                                                    |
|-----------------------------------------------|----------------------------------------------------------------------------------------------------|
| Biology                                       | Home Login Register RSB Jobs Job Board Donate Contact us                                                                                                    |
| About us News                                 | Events Get involved Membership Policy Education & CP                                                                                                    |
| You are here > Home > Even                    | nts                                                                                                    |
| Events                                        |                                                                                                    |
| Regional events                               | Presidents' Dinner Click on 'log in or register to                                                                                                    |
| Society events<br>Member org events           | 02.05.18 (i) take you to the event on your                                                                                                    |
| Training events                               | End time: 22:00 mySociety page.                                                                                                    |
| External events                               | Log in or register to make a booking                                                                                                    |
|                                               | An event to celebrate the Royal Society of Biology's incoming and outgoing Presidents<br>A unique opportunity to meet incoming president Professor Dame Julia Goodfellow DBE CBE<br>CBiol FRSB and say farewell to outgoing president Professor Dame Jean Thomas FRS<br>FMedSci Hon FRSB. This celebratory event is a great opportunity for you to meet and socialise<br>with other members. |
| ∓ mySociety                                   | 😁 👫 Log In Events & Conferences Join Us Jobs                                                                                                    |
| Guest                                         | Presidents' Dinner<br>An event to celebrate the Royal Society of Biology's incoming and outgoing Presidents.                                                                                                    |
| 🤎 Biology                                     | Details                                                                                                    |
| RSB News C RSB website Professional Registers | When? Wednesday 2 May 2018<br>Where? The Waldorf Hilton, Aldwych, London WC2B 4DD                                                                                                    |
| NOTIFICATIONS O                               | ✓ Log in to make a booking An event to celebrate the Royal Society of Biology's incoming and outgoing Presidents                                                                                                    |
|                                               | A unique opportunity to meet incoming president Professor Dame Julia Goodfellow DBE CBE CBiol FRSB and say farewell to outgoing president Professor<br>FRS FMedSci Hon FRSB. This celebratory event is a great opportunity for you to meet and socialise with other members.                                                                                                    |
|                                               | Members and their guests are invited to buy tickets to this very special drinks reception and seated dinner at the beautiful Waldorf Hilton in London. Proc<br>will help to raise funds to support our work with schools, public engagement and early-career bioscientists. Guests are welcome to make an additional dc<br>online.                                                           |

Click on 'log in to make a booking'. This will take you to the log in page.

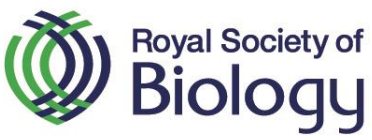

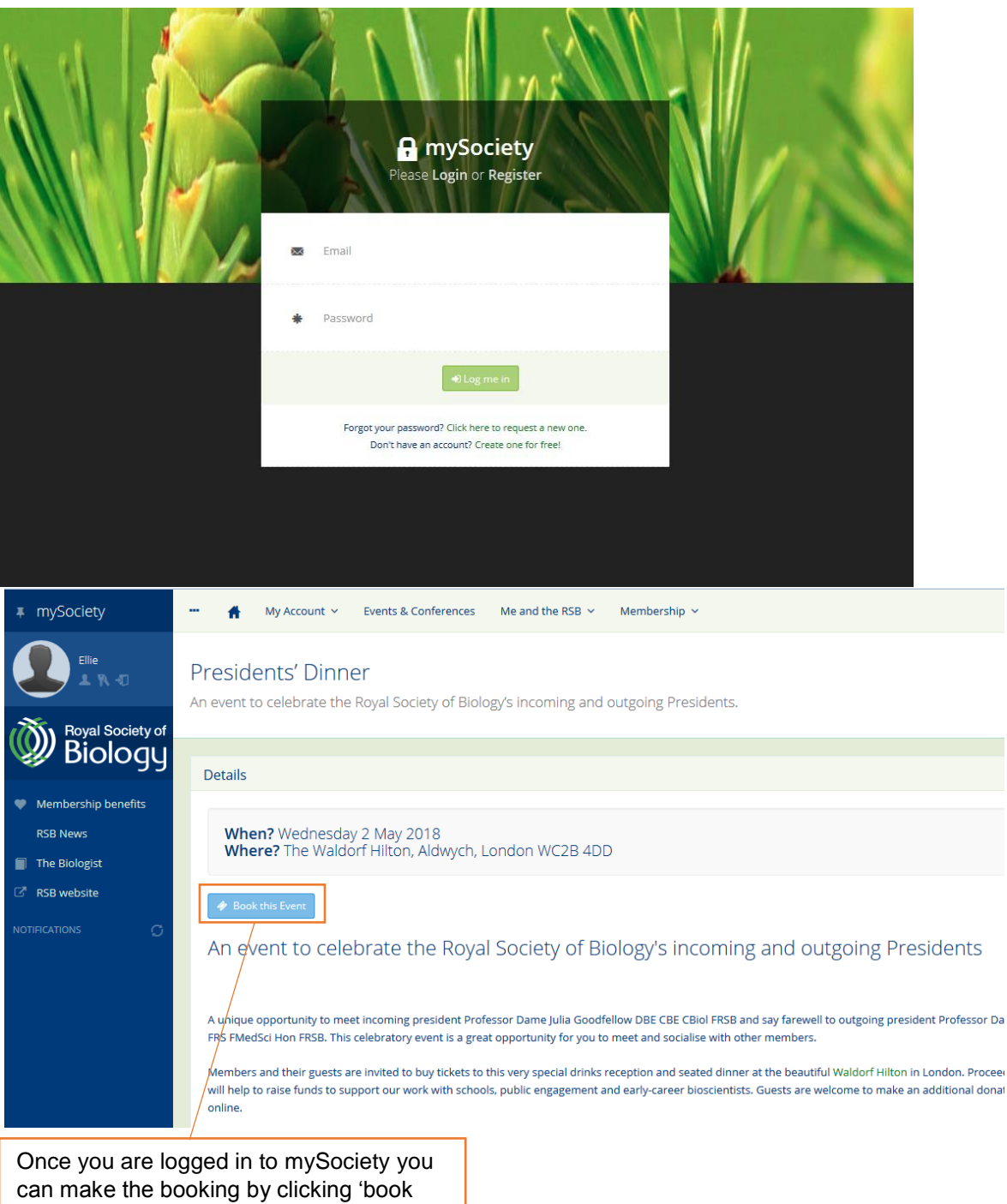

this event' and filling in your details on the next page.

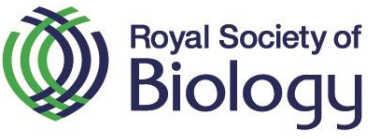

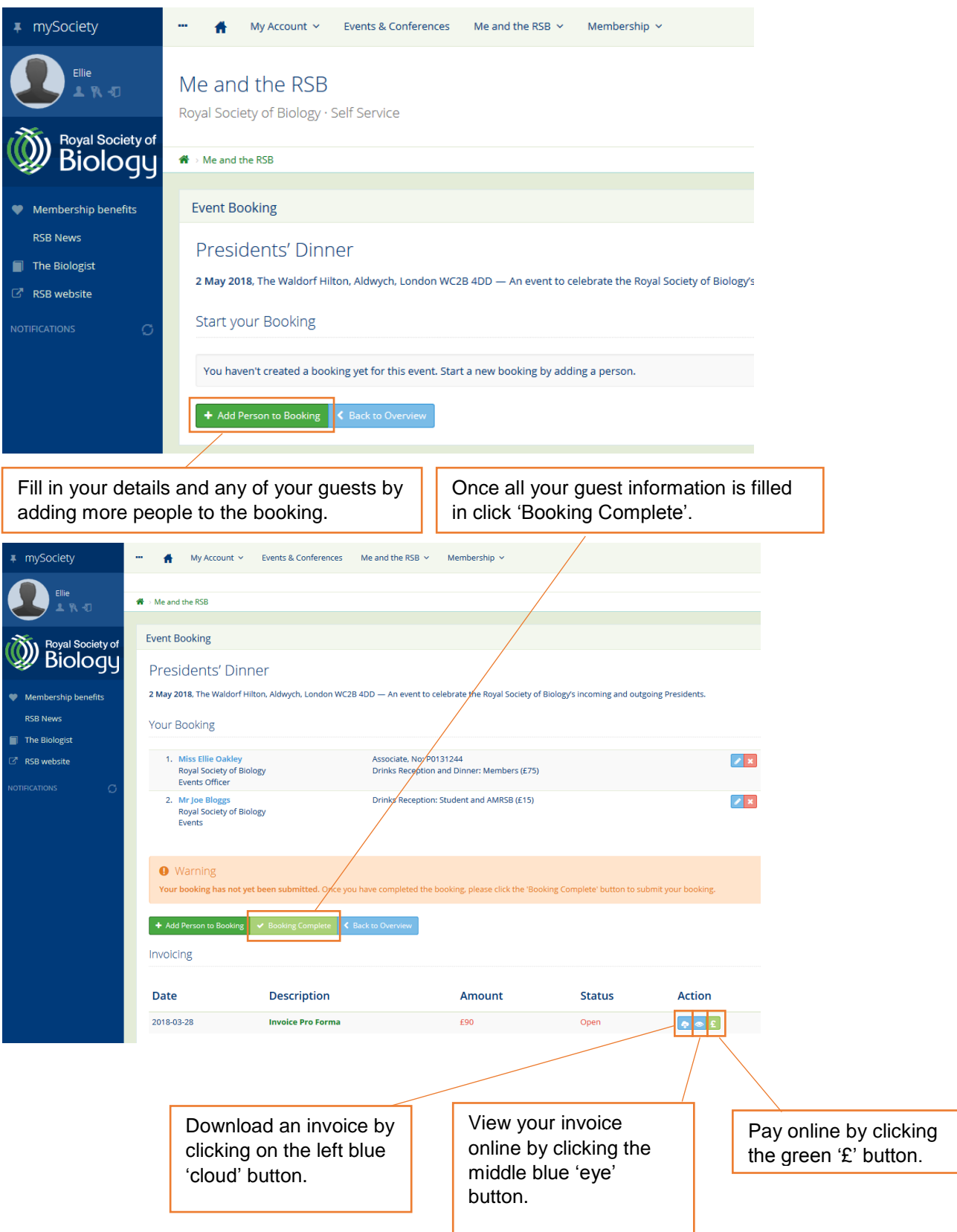

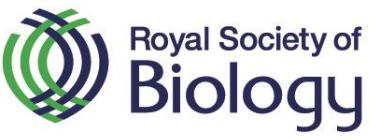

| <b>≢</b> mySociety                                                                                                    | ••• 👫 My Account 🗸 Events & Conferences Me and the RSB 🖌 Membership 🗸 |  |
|----------------------------------------------------------------------------------------------------|-----------------------------------------------------------------------|--|
| Ellie<br>L Yk +D                                                                                                    | My Transactions<br>Royal Society of Biology · Self Service            |  |
| Biology                                                                                                    | A → My Transactions                                                   |  |
| Membership benefits                                                                                                    | My Transactions                                                       |  |
| RSB News The Biologist                                                                                                    | Invoice (Pro Forma #8957)                                             |  |
| RSB website                                                                                                    | Invoice Date 2018-03-28                                               |  |
|                                                                                                    | Invoice Due 2018-04-27                                                |  |
|                                                                                                    | Net £90                                                               |  |
|                                                                                                    | VAT £0                                                                |  |
|                                                                                                    | TOTAL DUE £90                                                         |  |
|                                                                                                    | ► Pay online                                                          |  |
|                                                                                                    |                                                                       |  |
| Once you have clicked the green '£' button to pay<br>online you will be taken to this page with your<br>payment total. Click the link to 'Pay Online' and<br>follow instructions to enter your card details. |                                                                       |  |
|                                                                                                    |                                                                       |  |

If you have any problems with these steps contact Karen or Ellie in the events and regions team at <u>events@rsb.org.uk</u> or on 020 7685 2576.